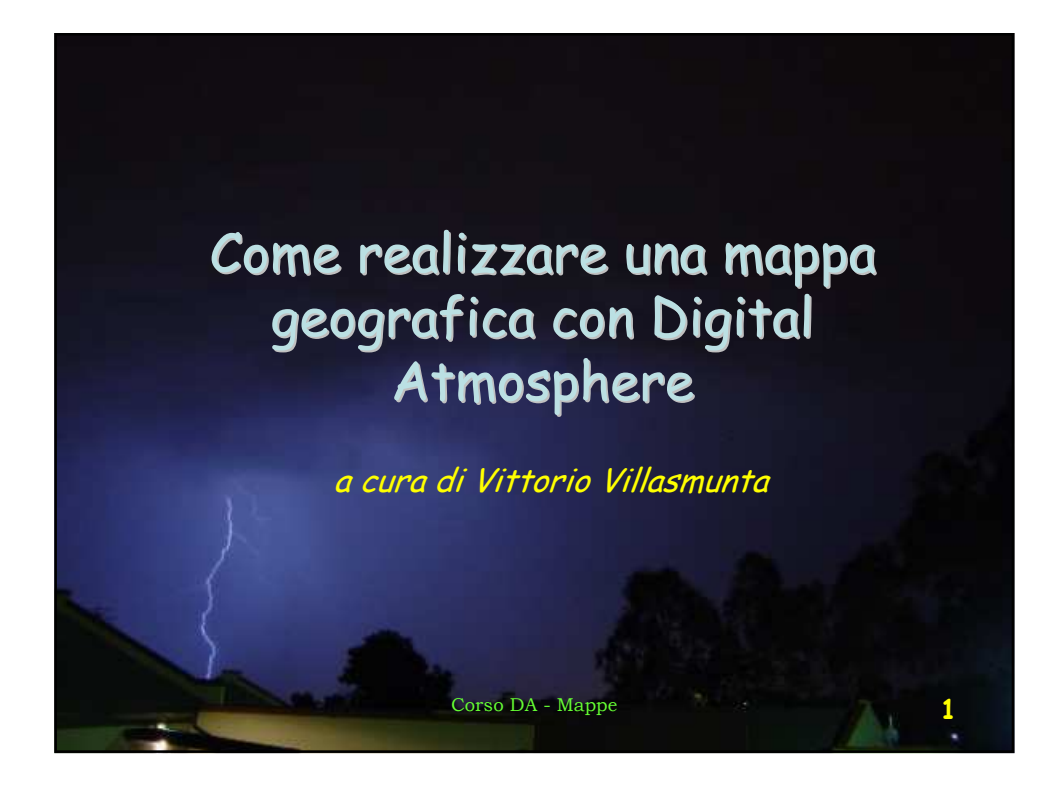

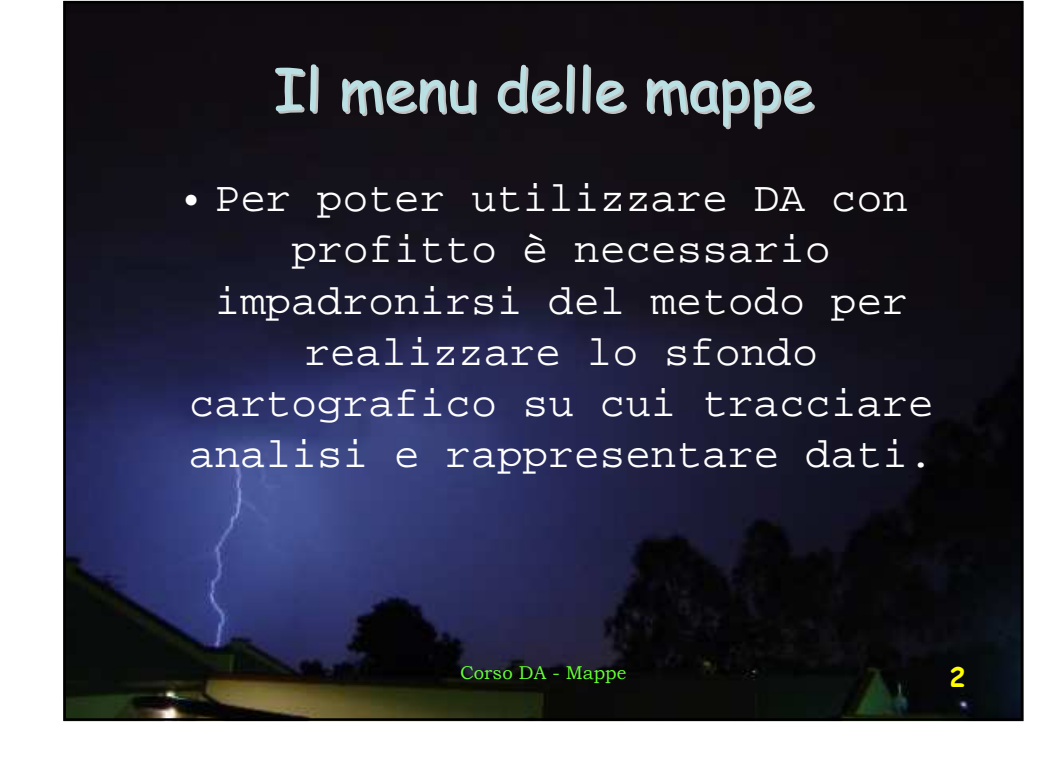

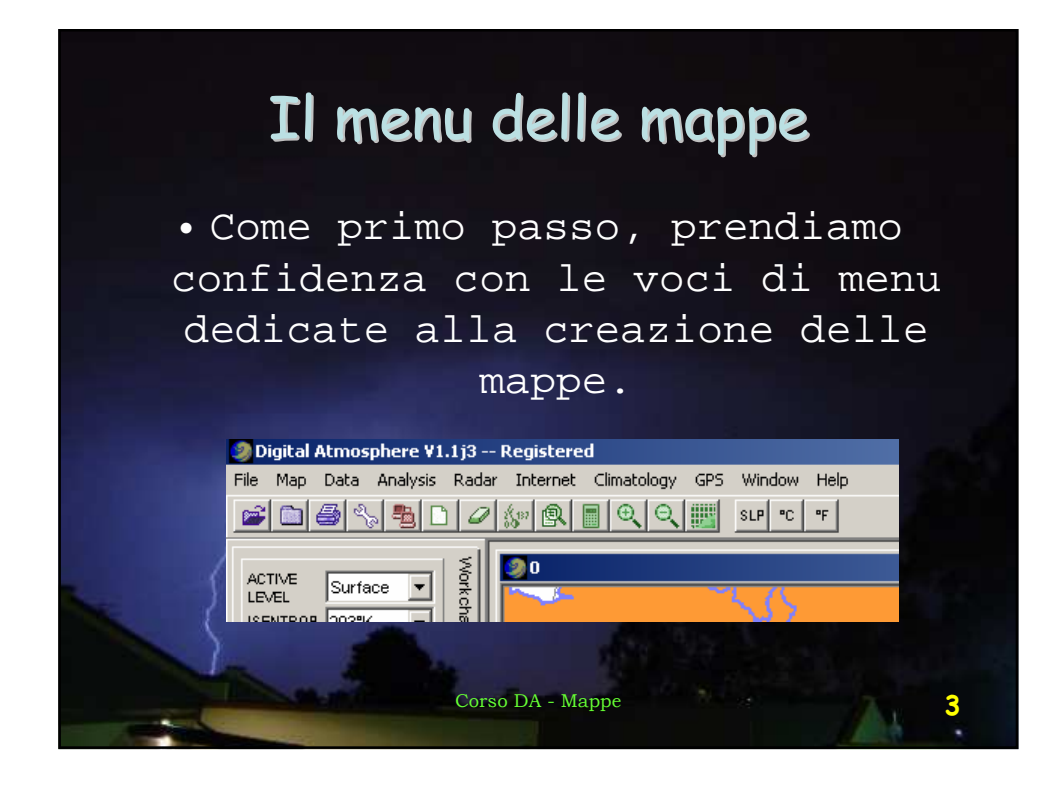

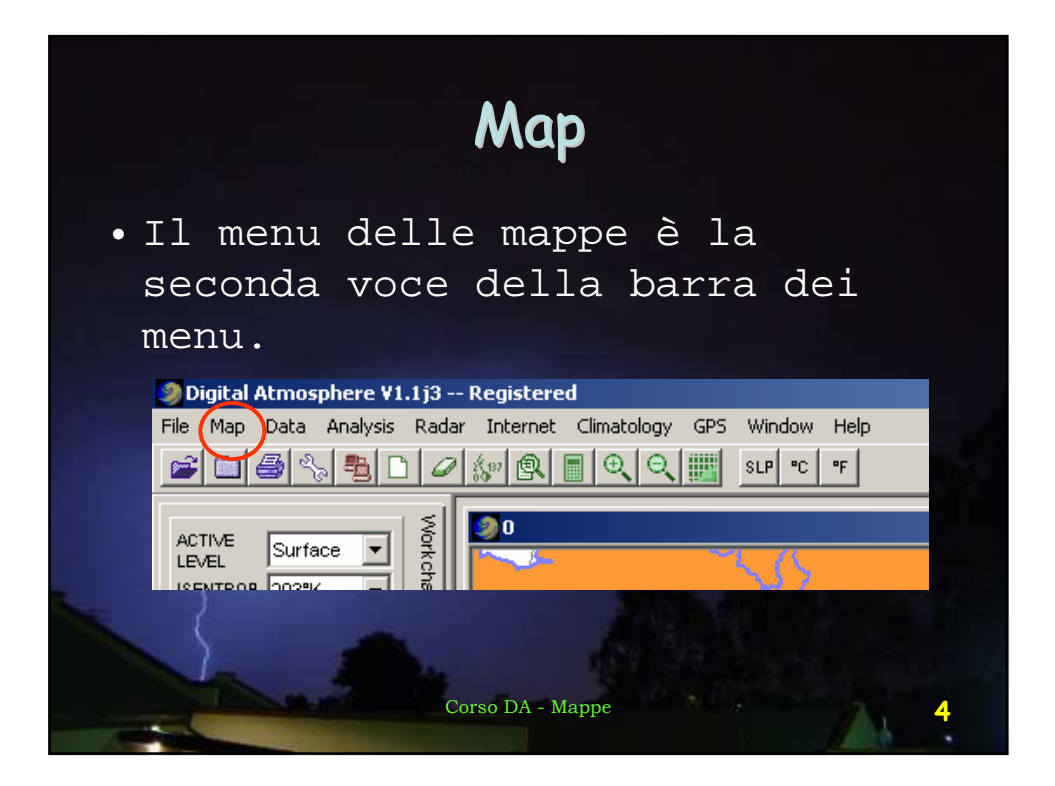

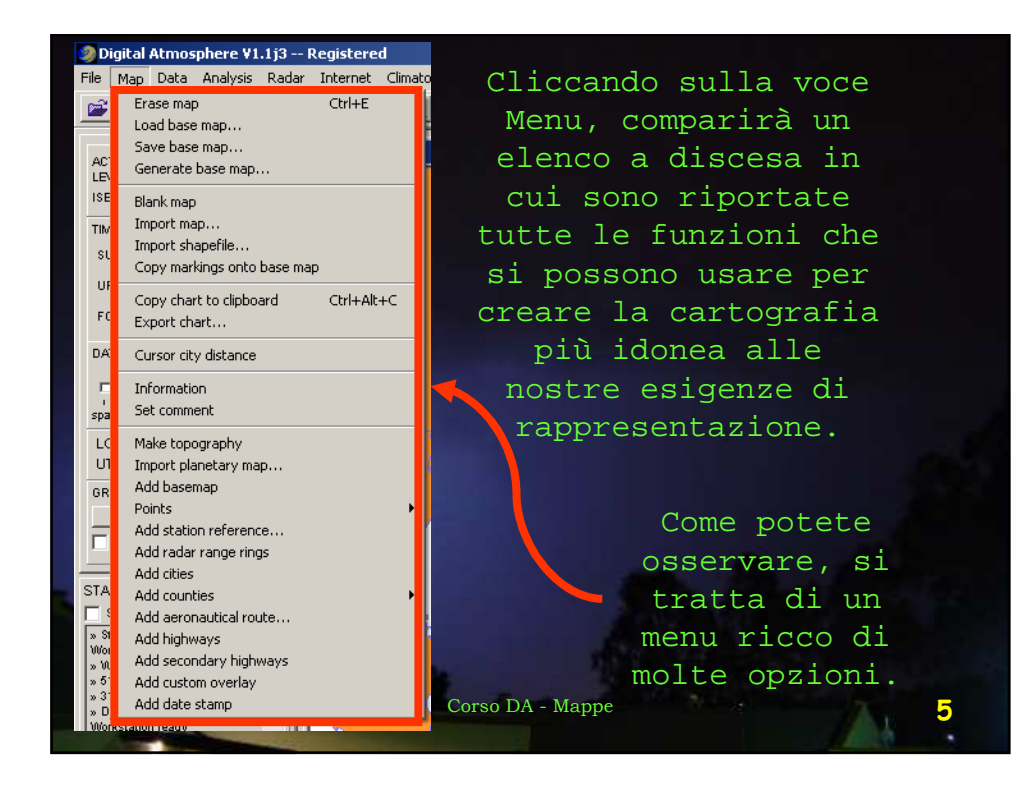

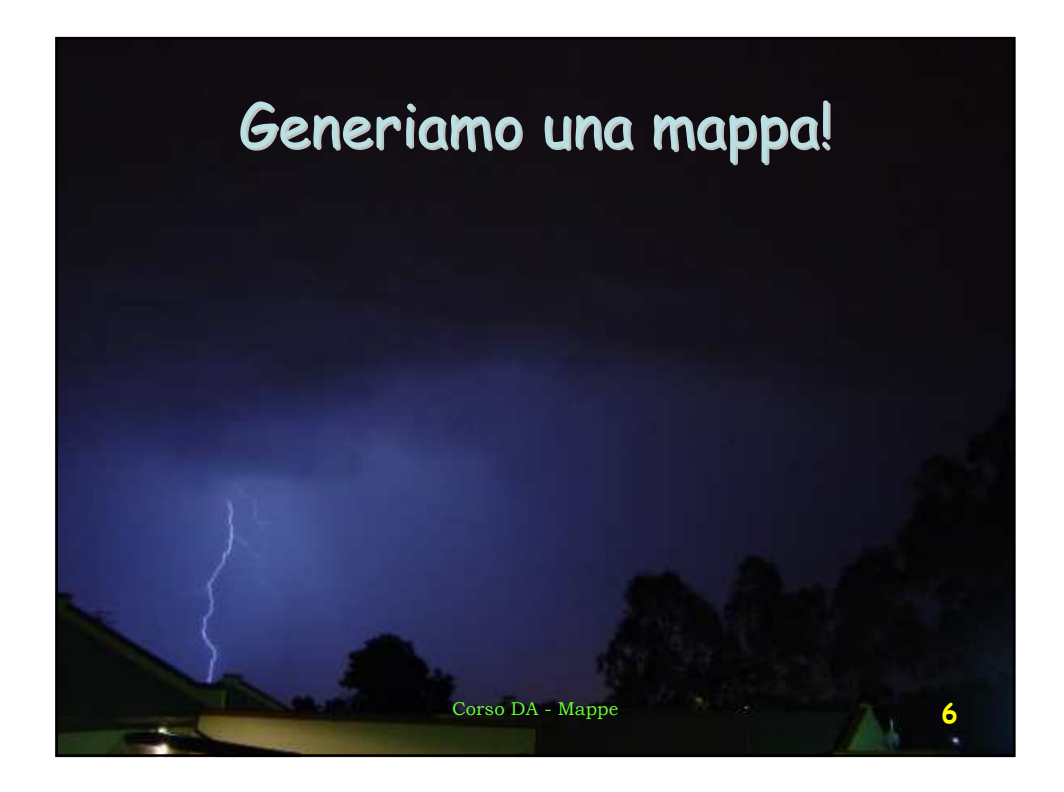

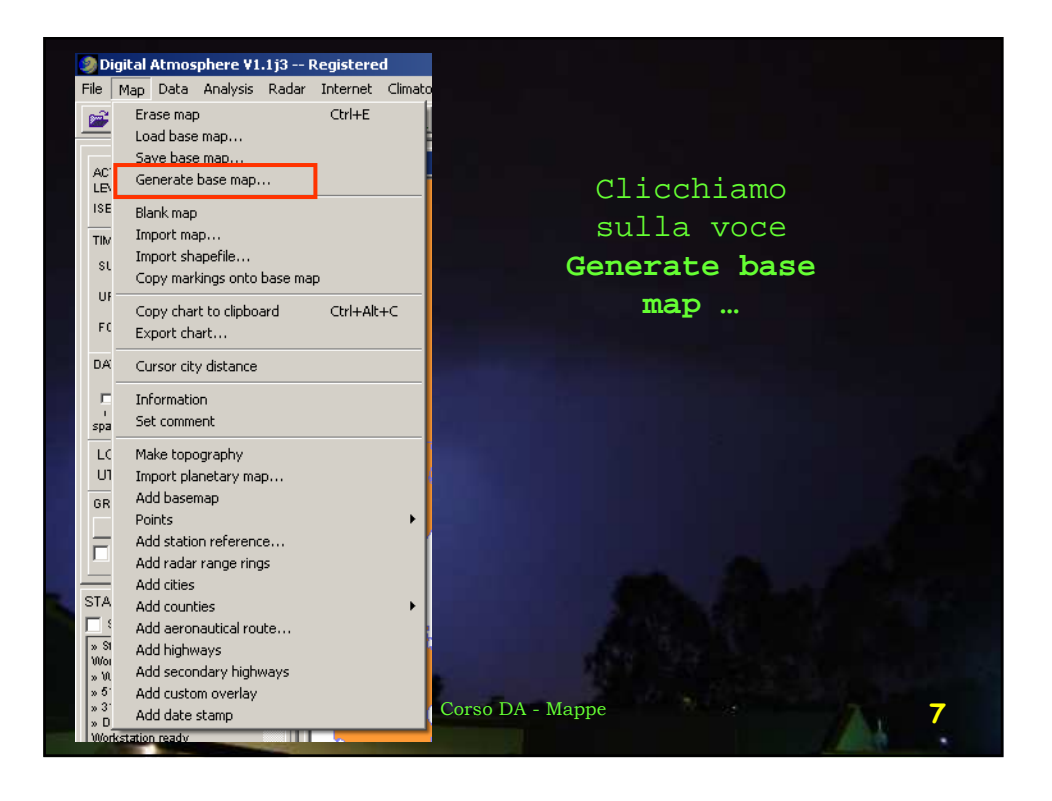

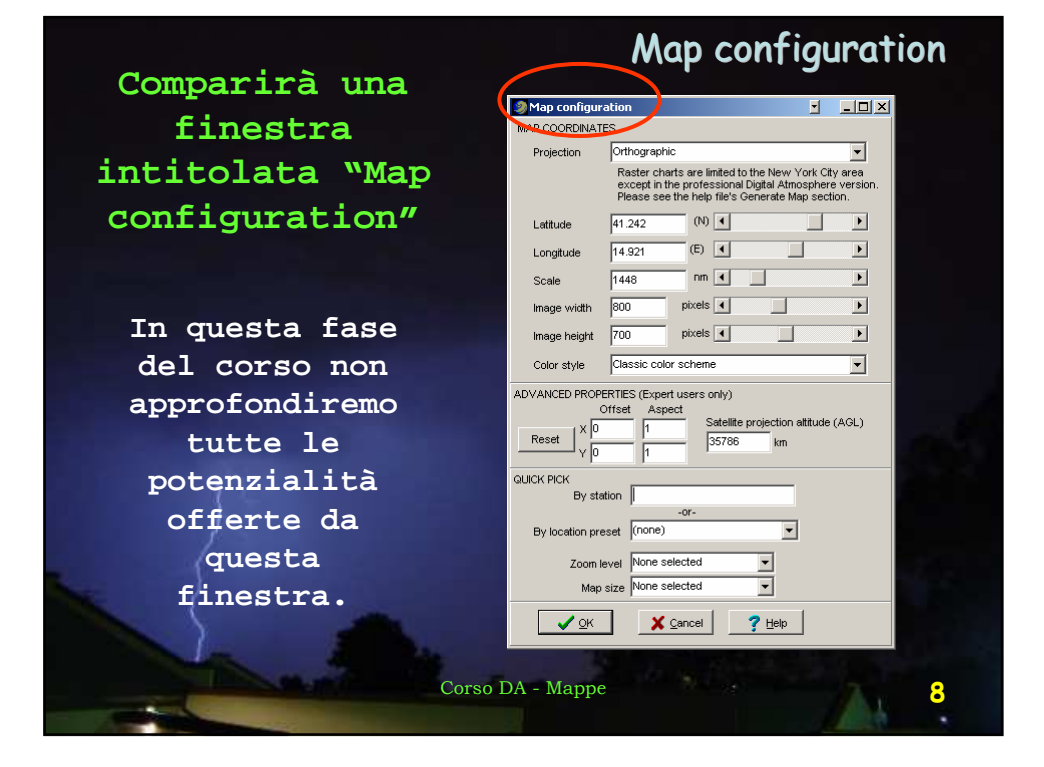

| Proiezione (ortografica,<br>stereografica polare, — | Le principali proprietà del menu<br>delle mappe                                                                                                    |
|-----------------------------------------------------|----------------------------------------------------------------------------------------------------|
| Mercatore, ecc.)                                    | Map configuration                                                                                                    |
|                                                     | Projection Orthographic                                                                                                    |
| Latitudine e                                        | except in the professional Digital Atmosphere version.<br>Please see the help file's Generate Map section.                                           |
| longitudine                                         | Latitude 41.242 (N)                                                                                                    |
| Scala                                               | Longitude 14.921 (E)                                                                                                    |
|                                                     | Scale 1448 nm 🖌 📄                                                                                                    |
| Altezza e larghezza                                 | Image width 800 pixels                                                                                                    |
| della mappa in pixel                                | Image height 700 pixels                                                                                                    |
|                                                     | Color style Classic color scheme                                                                                                    |
| Funzioni avanzate<br>per utenti esperti             | ADVANCED PROPERTIES (Expert users only)<br>Offset Aspect<br>Reset $\frac{X}{\sqrt{0}}$ 1 Satellite projection attitude (AGL)<br>$\frac{1}{35766}$ km |
| Funzioni di<br>scelta rapida                        | GUICK PICK<br>By station -or-<br>By location preset (none)<br>Zoom level None selected<br>Map size None selected                                     |
| Corso DA - Ma                                       | ppe                                                                                                    |

| Quick pick                                                                                                    |  |
|----------------------------------------------------------------------------------------------------|--|
| Trascuriamo per il momento tutte queste<br>proprietà e concentriamoci sulla funzione<br><b>Quick pick</b> , che ci consentirà di<br>realizzare rapidamente la nostra prima<br>carta geografica. |  |
| QUICK PICK<br>By station<br>-or-<br>By location preset (none)<br>Zoom level None selected<br>Map size None selected<br>Vone selected<br>Map size Cancel ? Help                                  |  |
| Corso DA - Mappe 10                                                                                                    |  |

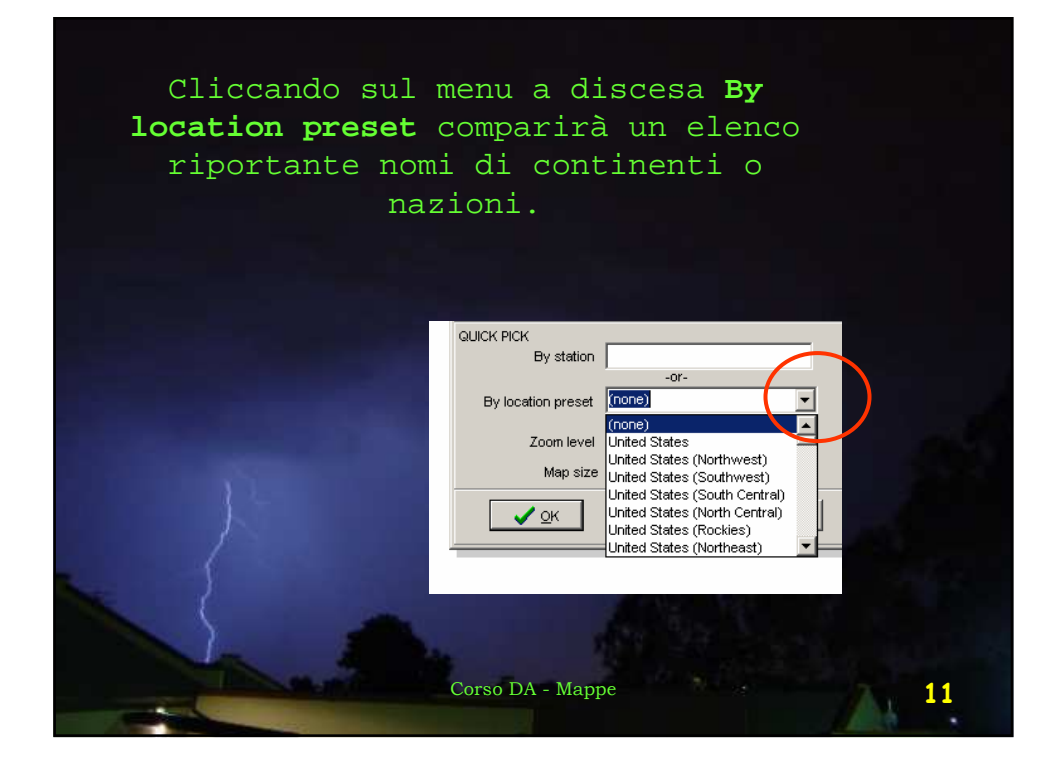

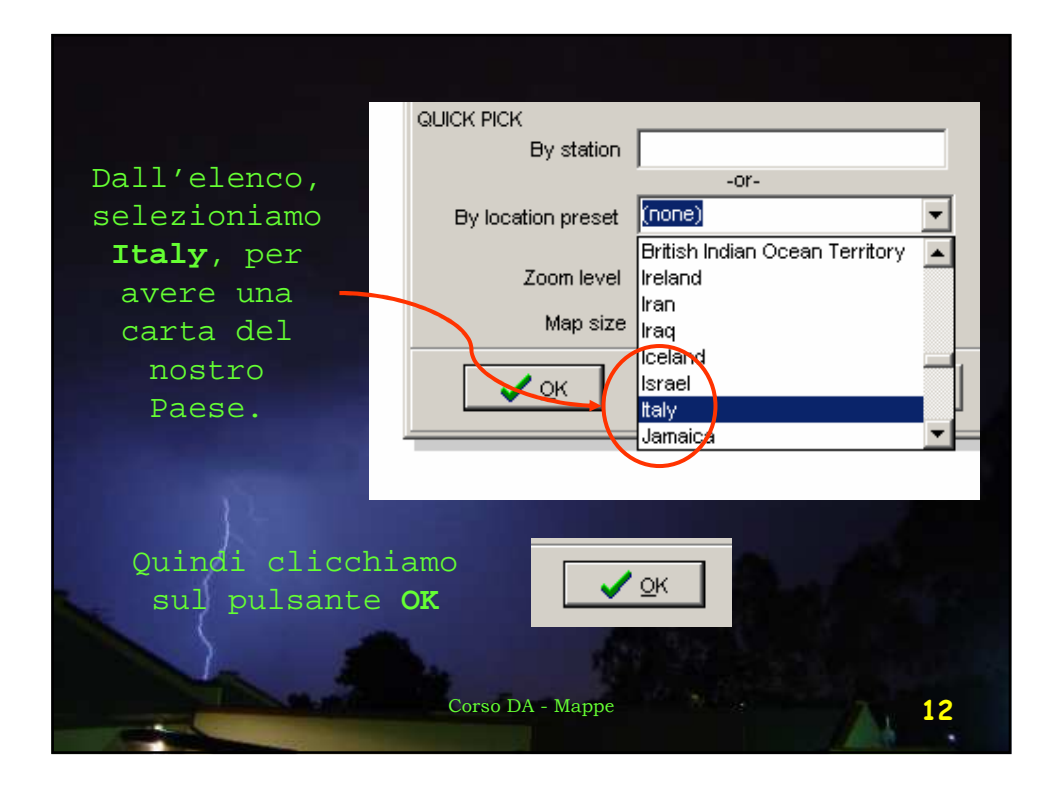

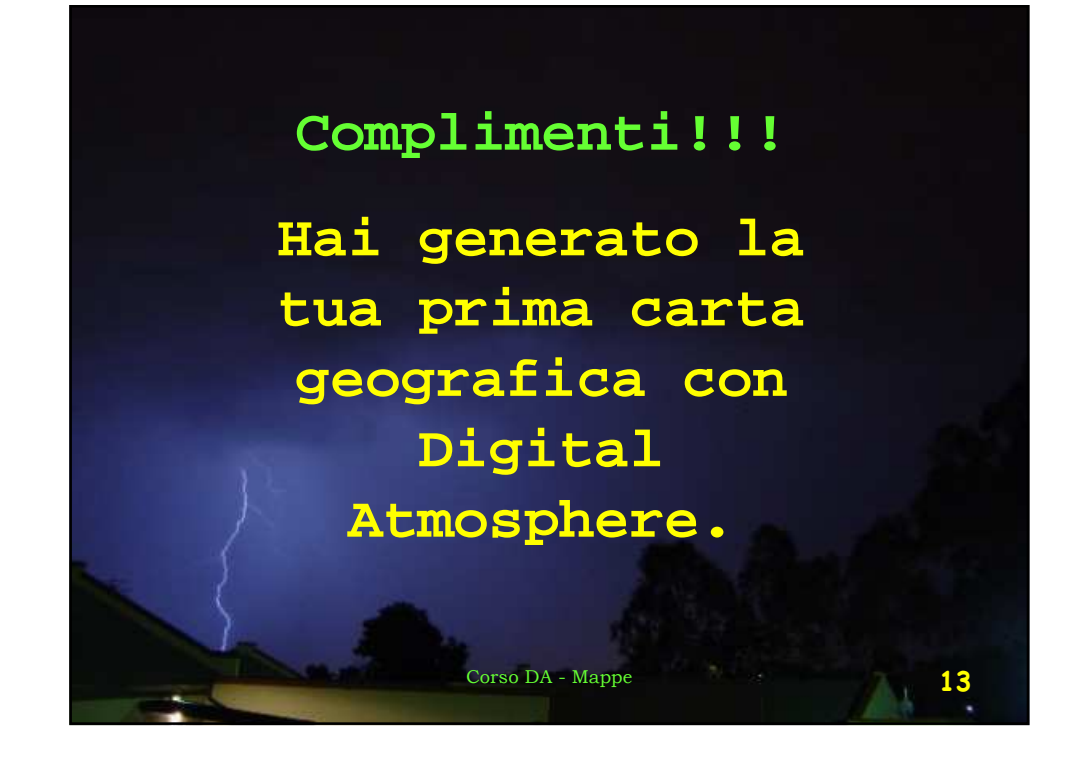

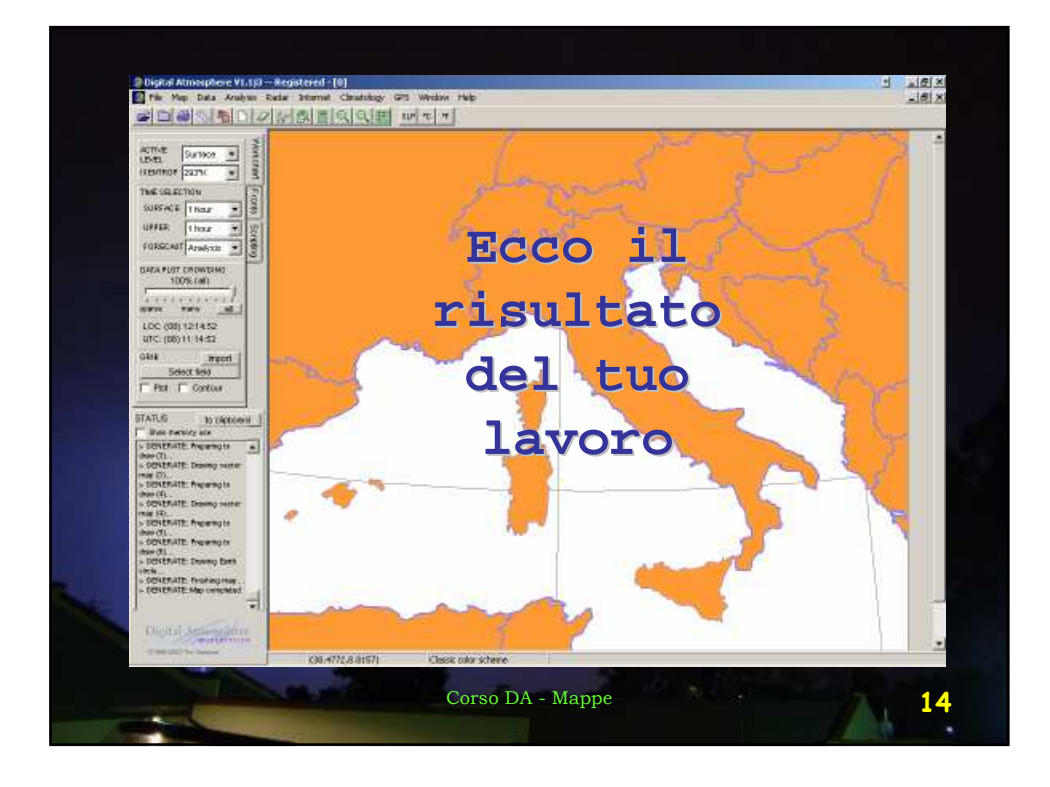

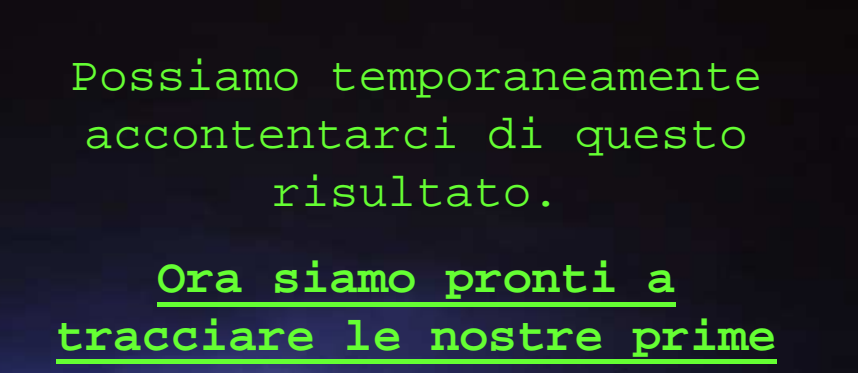

mappe meteorologiche.

Corso DA - Mappe

## Esercizio:

Realizza le mappe geografiche dell'Europa, della Francia e della Grecia.

Nella prossima lezione:

•Come si prelevano i dati meteorologici

• Come si traccia una carta sinottica del tempo

Corso DA - Mappe

15